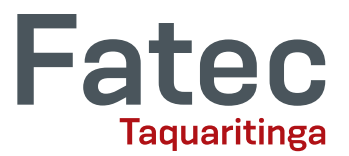

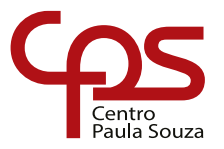

## **TUTORIAL DE COMO PROTOCOLAR O TCC**

- Acesse o site: <u>https://www.fatectq.edu.br/</u>
- No menu superior, selecione o seu Curso

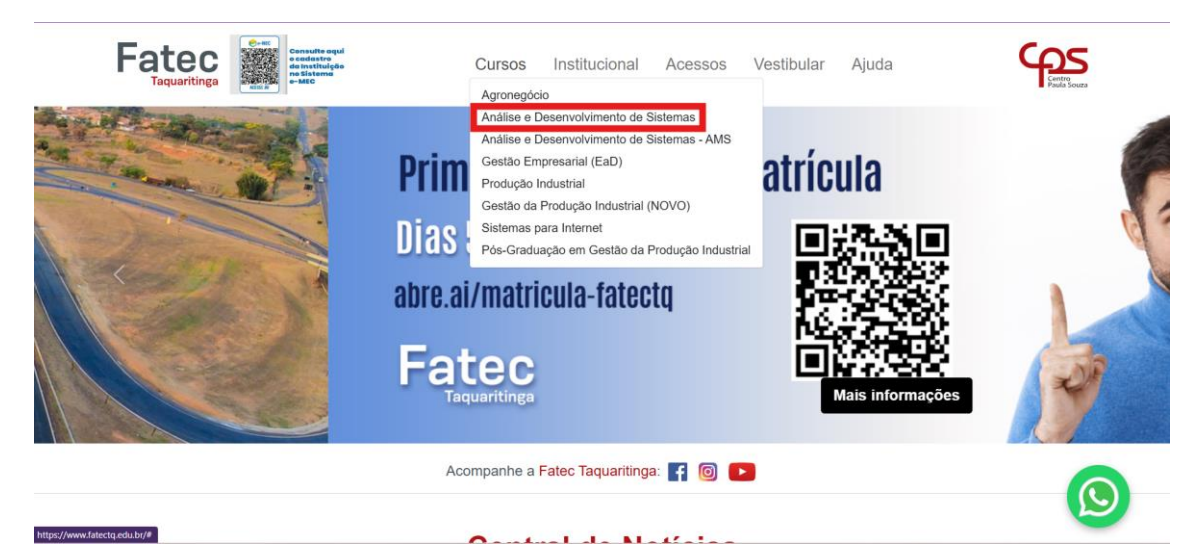

Na página do curso, selecione no menu lateral
 "Trabalho de Conclusão"

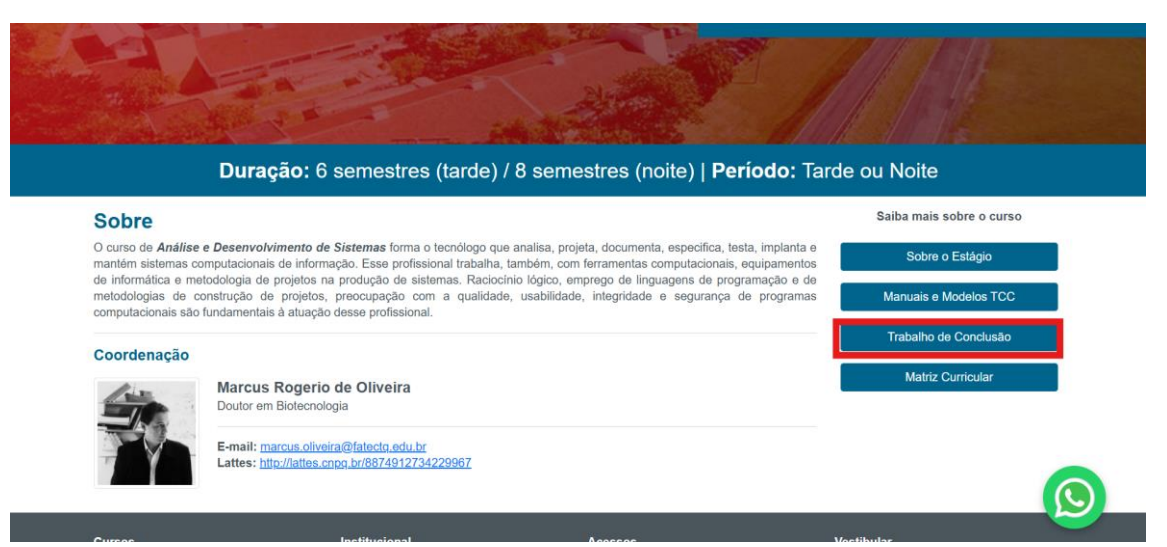

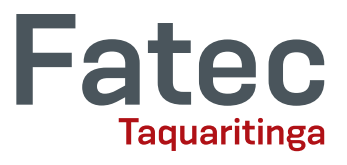

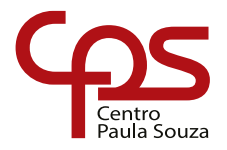

 Na página sobre o Trabalho de Conclusão, selecione "Protocolar entrega de trabalho de Graduação"

| Anális<br>Sister                                                                                                    | se e Desenvolvimento de<br>mas |
|----------------------------------------------------------------------------------------------------|--------------------------------|
|                                                                                                    |                                |
| Trabalho de Conclusão                                                                                                    | Saiba mais sobre o curso       |
| Protocolar entrega de trabalho de graduação                                                                                                    | Sobre                          |
| Protocolar entrega do Anteprojeto                                                                                                    | Sobre o Estágio                |
| Protocolar REVISÃO FINAL de TCC Defendido em Banca                                                                                                    | Manuais e Modelos TCC          |
|                                                                                                    | Trabalho de Conclusão          |
| Um trabalho de conclusão de curso de graduação é uma etapa obrigatória para o término do curso, muito importante no âmbito<br>académico. Ele se constitui de um trabalho único, com conteido aprofundado, capaz de mostrar problemas e apresentar solu<br>como também o desenvolvimento de novas abordagens, a fim de contribuir para o desenvolvimento e crescimento da área estuda<br>da profissão escolhida e do nivel de contacimentos teóricos e práticos do aluno. | ções,<br>da,                   |
| Ao término da elaboração do trabalho de conclusão, o aluno realizará a <b>exposição através de uma arguição</b> a uma banca de<br>profeseores evonorio as motivações para elaboração de sui trabalho, sui proposeo de pestuíca e suis resultados                                                                                                    |                                |

- Será redirecionado para um **formulário** de envio do Protocolo.
- Siga as instruções com atenção

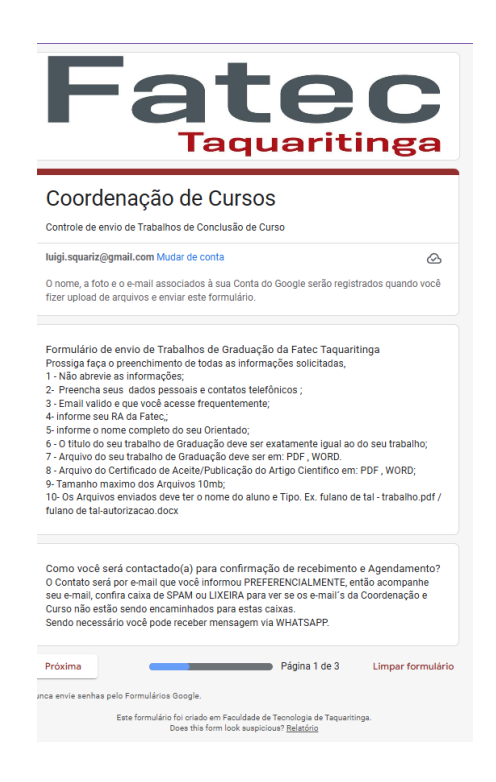

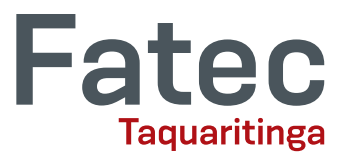

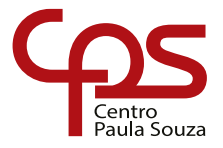

Preencha todas as informações corretamente:

- Nome completo;
- RA;
- Curso;
- Período em que estuda;
- E-mail pessoal;
- Autorização de notificações no e-mail.

| Dado do Aluno         Informações sobre o Aluno (Nome , curso , turno )         Nome Completo *         Informe o Nome Completo sem Abreviações.         Luigi Jardin Squariz | Turno/Período em que estuda : *<br>EAD<br>Manhã<br>Noite<br>Tarde                                                                                                    |
|----------------------------------------------------------------------------------------------------|----------------------------------------------------------------------------------------------------|
| RA : *<br>Informe o seu RA da sua matrícula. Inclusive os Zeros caso tenha.<br>0220482312003                                                                                  | e-mail : *<br>Informe um que você acessa com bastante frequência<br>Iulgi.squariz@gmail.com                                                                                                    |
| Curso: *  Agronegócio  Análise e Desenvolvimento de Sistemas  Gestão Empresarial  Produção Industrial  Sistemas para Internet                                                 | Autorização para uso do email pessoal, para notificações da FATEC<br>TAQUARITINGA:<br>Declare sua autorização para que a FATEC Taquaritinga, possa contacta-lo via e-mail com<br>informações relevantes, pesquisas ou publicidade institucional?<br>isim concordo em receber notificações<br>Não concordo em receber notificações no meu e-mail |

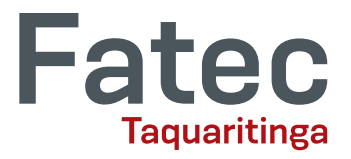

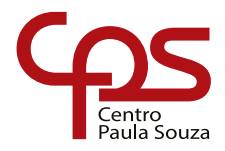

- Informe seu Telefone;
- Autorização de ligações da Fatec;

| Autoriza<br>TAQUAF                            | ção para uso do numero telefônico pessoal, para notificações da FATEC *<br>ITINGA:                                                                                                    |
|-----------------------------------------------|----------------------------------------------------------------------------------------------------|
| Declare s<br>telefônic<br>informaç            | ua autorização para que a FATEC Taquaritinga, possa efetuar contatos<br>os ou mensagem/ligação via aplicativo de mensagens: Whatsapp, com<br>ões relevantes, pesquisas ou publicidade institucional? |
| Sim                                           | eu autorizo receber mensagens e ligações.                                                                                                    |
| Vão                                           | autorizo ligações ou envio de mensagens.                                                                                                    |
|                                               |                                                                                                    |
|                                               |                                                                                                    |
|                                               |                                                                                                    |
| Telefone                                      | Celular / WhatsApp :                                                                                                    |
| Telefone<br>Informe u<br>necessái             | : Celular / WhatsApp :<br>im numero de celular que a FATEC Taquairitnga, possa contacta-lo caso seja<br>io.                                                                                          |
| Telefone<br>Informe (<br>necessár             | · Celular / WhatsApp :<br>Im numero de celular que a FATEC Taquairitnga, possa contacta-lo caso seja<br>io.                                                                                          |
| Telefone<br>Informe u<br>necessár<br>(16)9976 | Celular / WhatsApp :<br>im numero de celular que a FATEC Taquairitnga, possa contacta-lo caso seja<br>io.<br>50210                                                                                   |

Selecionar **Próximo** (verifique se preencheu todos os dados corretamente)

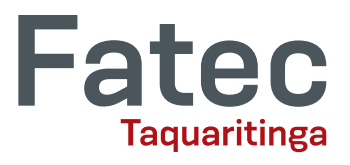

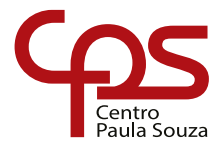

- Informe o nome completo do seu orientador de TCC
- Selecione o horário disponível para Defesa do TCC
- Informe o Título completo do seu TCC

| Informe o nome com                                                    | or: *<br>pleto do Profess                           | or Orientador.                                           |                                                |               |
|-----------------------------------------------------------------------|-----------------------------------------------------|----------------------------------------------------------|------------------------------------------------|---------------|
| Marcus Rogerio de Ol                                                  | iveira                                              |                                                          |                                                |               |
| Disponibilidade par<br>turno, inclusive o sá<br>Selecione os dias e o | a Defesa do Tra<br>ibado): Durant<br>turno que você | abalho de Conclu<br>e a Semana a no<br>pode fazer a defe | usão (preencher a<br>ite<br>sa do seu Trabalho | ao menos um 🔹 |
|                                                                       | Manhã                                               | Tarde                                                    | Noite                                          | Não           |
| Segunda-Feira                                                         | $\bigcirc$                                          | 0                                                        | $\bigcirc$                                     | ۲             |
| Terça-Feira                                                           | $\bigcirc$                                          | 0                                                        | $\bigcirc$                                     | ۲             |
| Quarta-Feira                                                          | $\bigcirc$                                          | $\bigcirc$                                               | $\bigcirc$                                     | ۲             |
| Quinta-Feira                                                          | $\bigcirc$                                          | ۲                                                        | $\bigcirc$                                     | 0             |
| Sexta-Feira                                                           | $\bigcirc$                                          | ۲                                                        | $\bigcirc$                                     | 0             |
| Sábado                                                                | $\bigcirc$                                          | 0                                                        | $\bigcirc$                                     | ۲             |
|                                                                       |                                                     |                                                          |                                                |               |
| Título: *                                                             |                                                     |                                                          |                                                |               |
| Hello World                                                           |                                                     |                                                          |                                                |               |

• Selecione o Tipo do seu TCC

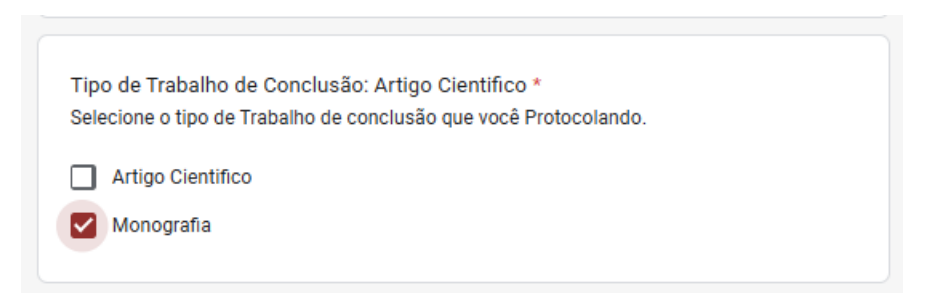

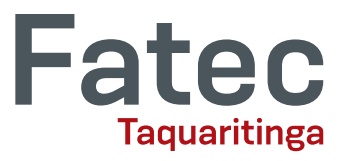

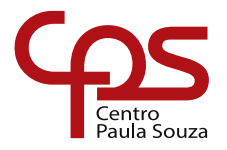

## Anexar/Enviar o documento do seu TCC:

- 1. Clique em Adicionar Arquivo;
- 2. Ao clicar, irá abrir a tela do Google Drive;
- 3. Há duas opções disponíveis, fazer o **upload** do arquivo, ou **selecionar** o arquivo já existente na sua conta do Google Drive.

|                        | Titulo TCC                                                                                                    |          |   |
|------------------------|----------------------------------------------------------------------------------------------------|----------|---|
| 🝐 Inserir arquivo      | Q Pesquisar no Drive ou colar URL                                                                                                    | ∃≓       | × |
| Fazer upload Meu Drive | Recente                                                                                                    |          |   |
|                        | Procurar<br>ou arraste um arquivo até aqui                                                                                                    |          |   |
|                        | nce enne sennes pero romananos dougre.<br>Este formulário foi criado em Faculdade de Tecnología de Taqua<br>Does this form look suspicious? <u>Relatório</u> | ritinga. |   |
|                        | Google Formulários                                                                                                    |          |   |

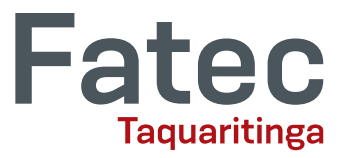

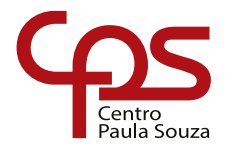

## ATENÇÃO

Se você já obteve o Aceite da Revista, envie ele pelo campo de **"Autorização/Certificado Publicação"**.

| Envio do Traba                                                                       | lho de Cor<br>seu Traball                    | nclusão:<br>ho de conclusão                              |                                      |                                                     |                                              |
|--------------------------------------------------------------------------------------|----------------------------------------------|----------------------------------------------------------|--------------------------------------|-----------------------------------------------------|----------------------------------------------|
| l aça o citvio do                                                                    | Seu Haban                                    | no de conclusão                                          |                                      |                                                     |                                              |
| Faça upload de 1 a                                                                   | rquivo aceito                                | : PDF ou document                                        | . O tamanho máxi                     | mo é de 10 MB.                                      |                                              |
| TCC.pdf                                                                              | <                                            |                                                          |                                      |                                                     |                                              |
|                                                                                      |                                              |                                                          |                                      |                                                     |                                              |
|                                                                                      |                                              |                                                          |                                      |                                                     |                                              |
| Autorização/C                                                                        | ertificado I                                 | Publicação:                                              |                                      |                                                     |                                              |
| Autorização/C<br>Faça o envio da<br>Graduação exija                                  | ertificado I<br>Autorizaçã                   | Publicação:<br>o / Certificado de                        | e Publicação ca                      | so seu tipo de                                      | e Trabalho de                                |
| Autorização/C<br>Faça o envio da<br>Graduação exija<br>Faça upload de 1 a            | ertificado  <br>Autorizaçã<br>Irquivo aceito | Publicação:<br>o / Certificado de<br>o: PDF, document ou | e Publicação ca<br>1 image. O tamanh | iso seu tipo de                                     | e Trabalho de<br>10 MB.                      |
| Autorização/C<br>Faça o envio da<br>Graduação exija<br>Faça upload de 1 a<br>TCC.pdf | ertificado  <br>Autorizaçã                   | Publicação:<br>o / Certificado d<br>: PDF, document ou   | e Publicação ca                      | i <b>so seu tipo de</b><br>no máximo é de 1         | 9 Trabalho de<br>10 MB.                      |
| Autorização/C<br>Faça o envio da<br>Graduação exija<br>Faça upload de 1 a<br>TCC.pdf | ertificado  <br>Autorizaçã                   | Publicação:<br>o / Certificado de<br>o: PDF, document ou | e Publicação ca                      | uso seu tipo de                                     | 9 Trabalho de<br>10 MB.                      |
| Autorização/C<br>Faça o envio da<br>Graduação exija<br>Faça upload de 1 a<br>TCC.pdf | ertificado  <br>Autorizaçã                   | Publicação:<br>o / Certificado de<br>o: PDF, document ou | e Publicação ca<br>1 image. O tamanh | so seu tipo de<br>no máximo é de 1<br>Página 3 de 3 | e Trabalho de<br>10 MB.<br>Limpar formulário |

Após seguir todos os passos corretamente, informar todos os dados corretamente, e enviar os documentos, você receberá um e-mail de confirmação da submissão do seu trabalho. Após o envio, aguarde novo contato pelo seu professor de TCC.